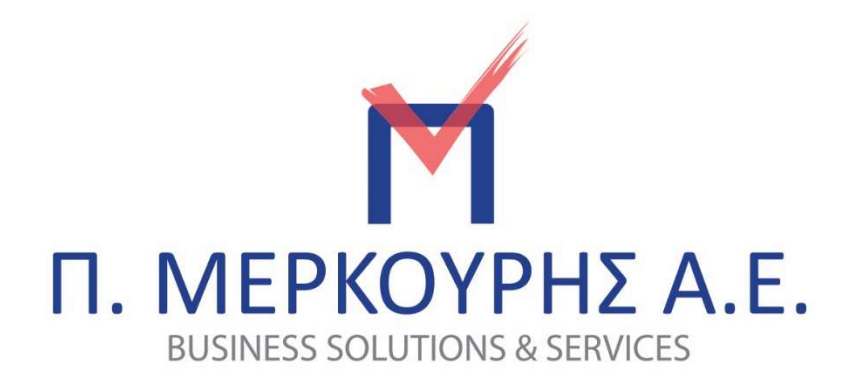

# Περιεχόμενα

ΔΙΑΣΥΝΔΕΣΗ EFT/POS IP CASH - IP SMART - E CASH - EASY J ONLINE .....

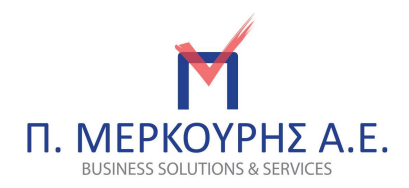

# ΕΝΕΡΓΟΠΟΙΗΣΗ ΕFT/POS

<u>ΠΡΟΣΟΧΗ:</u> Αν ενεργοποιηθεί αυτή η επιλογή, δε μπορεί να απενεργοποιηθεί.

Από το μενού της ταμειακής επιλέγετε:

> ΠΡΟΓΡΑΜΜΑΤΙΣΜΟΣ

> **ΠΑΡΑΜΕΤΡΟΙ** 

Με το πλήκτρο ΜΣ επιλέγουμε ΕΝΕΡΓ.ΕΕΤ ΡΟS και πατάμε ΜΕΤΡΗΤΑ. Η οθόνη δείχνει ΕΝΕΡΓ. ΕΓΤΡΟS ΟΧΙ, πατάμε ΜΕΤΡΗΤΑ και εμφανίζει ΤΕΧΝ. ΣΥΝΘΗΜΑ:

Πληκτρολογούμε τον κωδικό \*\*\*\*\* και πατάμε ΜΕΤΡΗΤΑ. Εμφανίζεται ΕΝΕΡΓΟΠΟΙΗΣΗ ΕFTPOS NAI και έχει ενεργοποιηθεί το EFTPOS, οπότε μπορούμε να προγραμματίσουμε στο EFTPOS Config το/τα τερματικό/ά.

## ΕΝΕΡΓΟΠΟΙΗΣΗ ΠΡΟΦΟΡΤ. ΠΛΗΡΩΜΗΣ

Η προφορτωμένη πληρωμή θα χρησιμοποιηθεί για τις αποδείξεις που εκδίδουμε και η πληρωμή θα γίνει αργότερα. Η ενεργοποίηση αυτή είναι υποχρεωτική.

Από το μενού της ταμειακής επιλέγετε:

> ΠΡΟΓΡΑΜΜΑΤΙΣΜΟΣ

## > **ΠΑΡΑΜΕΤΡΟΙ**

Με το πλήκτρο ΜΣ επιλέγουμε ΠΡΟΦΟΡΤ. ΠΛΗΡΩΜΗ και πατάμε ΜΕΤΡΗΤΑ. Στην οθόνη

εμφανίζεται ΠΡΟΦΟΡΤ. ΠΛΗΡΩΜΗ ΕΝΕΡΓΟ ΟΧΙ και πατάμε ΜΕΤΡΗΤΑ για να γίνει ΝΑΙ. Η ενεργοποίηση έχει ολοκληρωθεί. Με το πλήκτρο ΚΛΕΙΔΙ γυρνάμε στην ΠΩΛΗΣΗ για να εκδώσουμε αποδείξεις.

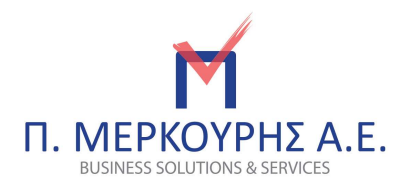

## ΠΡΟΓΡΑΜΜΑΤΙΣΜΟΣ ΕFT/POS

Παρέχεται η δυνατότητα σύνδεσης με έως και 3 EFT/POS.

Η ταμειακή πρέπει να συνδεθεί με το internet, το DHCP να γίνει ΟΧΙ και να μπει στατική IP. Το DNS αλλάζει gateway σύμφωνα με τις ρυθμίσεις δικτύου.

Για να γίνουν οι ρυθμίσεις του EFTPOS η μηχανή πρέπει να είναι στα μηδενικά 0,00 και να έχει γίνει εγκατάσταση του προγράμματος EFT/POS Config.

Display Name: Στο πεδίο αυτό μπορείτε να ονομάσετε το τερματικό, π.χ. ΕΘΝΙΚΗ, ΠΕΙΡΑΙΩΣ, έτσι ώστε να ξεχωρίζουμε τα τερματικά.

IP Address: Στο πεδίο αυτό βάζουμε την IP του τερματικού π.χ. 192.168.0.172

IP Port: Στο πεδίο αυτό βάζουμε την IP Port του τερματικού π.χ. 7900

| Display Name | IP Address | IP Port     | Var2 | Terminal ID | MK (Master Key) | New MK |       |      |
|--------------|------------|-------------|------|-------------|-----------------|--------|-------|------|
| ONOMA POS    | IP POS     | IP PORT POS |      |             |                 | Random | Clear | Test |
|              |            |             |      |             |                 | Random | Clear | Test |
|              |            |             |      |             |                 | Random | Clear | Test |

Var2: Αν το επιλέξουμε τυπώνονται και οι δυο από την ταμειακή μηχανή, ενώ αν δεν το επιλέξουμε τυπώνονται ξεχωριστά οι αποδείξεις.

Για να στείλουμε τις ρυθμίσεις στην ταμειακή πατάμε με το βελάκι στο κενό που δείχνει η παρακάτω εικόνα για να γίνει μπλε και μετά πατάμε Το ECR. Για να διαβάσουμε από την ταμειακή τις ρυθμίσεις που έχει πατάμε From ECR.

|      | Display Name | IP Address    | IP Port | Var2 | Terminal ID | MK (Master Key) | New MK |       |     |
|------|--------------|---------------|---------|------|-------------|-----------------|--------|-------|-----|
| VISA |              | 192.168.0.159 | 7900    |      |             |                 | Random | Clear | Tes |
|      |              |               |         |      |             |                 | Random | Clear | Tes |
|      |              |               | 0       |      |             |                 | Random | Clear | Tes |

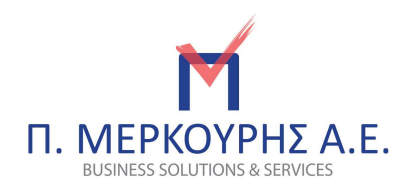

Αν έχει γίνει επιτυχώς θα ακουστεί από την ταμειακή ο ήχος beep και θα εμφανιστεί στο πρόγραμμα κάτω αριστερά Programmed 1 row(s). Με τον ίδιο τρόπο προγραμματίζουμε και τα υπόλοιπα τερματικά.

| 🥌 EF                                                           | TPOS Config - П. MEPKOYPI | ΗΣ            |         |      |             |                 |        |       |      | ×     |  |  |
|----------------------------------------------------------------|---------------------------|---------------|---------|------|-------------|-----------------|--------|-------|------|-------|--|--|
| 🗄 🗋 😂 🗕 🛃 From ECR   💽 To ECR   Port: COM1 🔹   Speed: 115200 🔹 |                           |               |         |      |             |                 |        |       |      |       |  |  |
|                                                                | Display Name              | IP Address    | IP Port | Var2 | Terminal ID | MK (Master Key) | New MK |       |      |       |  |  |
| E                                                              | VISA                      | 192.168.0.159 | 7900    |      |             |                 | Random | Clear | Test |       |  |  |
|                                                                |                           |               |         |      |             |                 | Random | Clear | Test |       |  |  |
|                                                                |                           |               | 0       |      |             |                 | Random | Clear | Test |       |  |  |
|                                                                |                           |               |         |      |             |                 |        |       |      |       |  |  |
|                                                                |                           |               |         |      |             |                 |        |       |      |       |  |  |
|                                                                |                           |               |         |      |             |                 |        |       |      |       |  |  |
|                                                                | 14 ()                     |               |         |      |             |                 |        |       |      |       |  |  |
| Programmed 1 row(s). Version 1.1.7                             |                           |               |         |      |             |                 |        |       |      | 1.1.7 |  |  |

## ΠΩΛΗΣΗ ΜΕ EFT/POS

Η διαδικασία της πώλησης ξεκινάει από το ταμειακό σύστημα. Αφού έχουν συμπληρωθεί τα ποσά της απόδειξης κατά την επιλογή του τρόπου πληρωμής, αν αυτός είναι με κάρτα, το ποσό πληρωμής μεταφέρεται στο EFT/POS. Μέχρι την εξόφληση του συνόλου της απόδειξης μπορούμε να χρησιμοποιήσουμε διαδοχικά όσες κάρτες επιθυμούμε κάνοντας από την κάθε μια μερική πληρωμή.

## Παράδειγμα 1

Το EFT/POS είναι τοπικά συνδεδεμένο και πλησίον του ταμειακού συστήματος.

Πληκτρολογούμε το ποσό και το/α τμήμα/τμήματα που επιθυμούμε, πατάμε το πλήκτρο ΚΑΡΤΑ και αν έχουμε μόνο 1 EFT/POS προγραμματισμένο θα εμφανιστεί στην οθόνη:

## 1. KAPTA

2. ΠΡΟΦΟΡΤ. ΠΛΗΡΩΜΗ

Επιλέγουμε ΚΑΡΤΑ με το πλήκτρο ΜΕΤΡΗΤΑ και εκδίδεται η απόδειξη.

Αν έχουμε προγραμματίσει πάνω από 1 EFT/POS, πληκτρολογούμε το ποσό και το/α τμήμα/τμήματα που επιθυμούμε, πατάμε το πλήκτρο ΚΑΡΤΑ και στην οθόνη θα εμφανιστεί:

#### Select EFT-POS

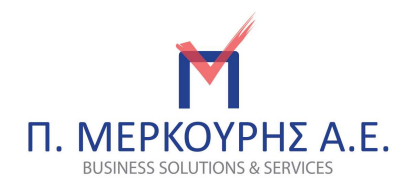

Με το πλήκτρο ΜΣ επιλέγουμε ποιο EFT/POS επιθυμούμε και πατάμε ΜΕΤΡΗΤΑ. Στην οθόνη θα εμφανιστεί:

- 1. KAPTA
- 2. ΠΡΟΦΟΡΤ. ΠΛΗΡΩΜΗ

Επιλέγουμε ΚΑΡΤΑ με το πλήκτρο ΜΕΤΡΗΤΑ και εκδίδεται η απόδειξη.

Αν επιθυμούμε να πληρώσουμε με διαφορετικές κάρτες ή με μετρητά και κάρτα ταυτόχρονα πληκτρολογούμε το ποσό και το/α τμήμα/τμήματα, πατάμε το πλήκτρο ΜΣ και στην οθόνη θα εμφανιστεί ΜΣ και το ποσό π.χ. 30,00.

Αν επιθυμούμε τα 10,00 να πληρωθούν μετρητοίς, πληκτρολογούμε 10,00 και το πλήκτρο ΜΕΤΡΗΤΑ και στην οθόνη θα εμφανίσει

ΜΕΤΡΗΤΑ 10,00 ΜΣ 20,00

Συνεπώς, υπολείπονται 20,00 για να αποφασίσουμε αν θα πληρωθούν με μία ή δυο κάρτες.

## Παράδειγμα 2

Το EFT/POS είναι φορητό και η πληρωμή πρόκειται να διενεργηθεί απομακρυσμένα από το Ταμειακό Σύστημα χωρίς να είναι γνωστός εκ των προτέρων ο τρόπος (π.χ. Delivery, πληρωμή στο τραπέζι κ.λπ.) Σε αυτή την περίπτωση το τερματικό πρέπει να βρίσκεται στο ίδιο δίκτυο με το ταμειακό σύστημα.

Πληκτρολογούμε το ποσό και το/α τμήμα/τμήματα που επιθυμούμε, πατάμε το πλήκτρο ΚΑΡΤΑ

και αν έχουμε μόνο 1 EFT/POS προγραμματισμένο θα εμφανιστεί στην οθόνη:

#### 1. KAPTA

2. ΠΡΟΦΟΡΤ. ΠΛΗΡΩΜΗ

Επιλέγουμε με το πλήκτρο ΜΣ το ΠΡΟΦΟΡΤ. ΠΛΗΡΩΜΗ, πατάμε ΜΕΤΡΗΤΑ και εκδίδεται η απόδειξη με την ένδειξη ΚΑΡΤΑ (ΠΡΟΦΟΡΤ.).

Αν έχουμε πάνω από 1 EFT/POS πληκτρολογούμε το ποσό και το/α τμήμα/τμήματα, πατάμε το πλήκτρο ΚΑΡΤΑ και στην οθόνη θα εμφανιστεί:

#### Select EFT-POS

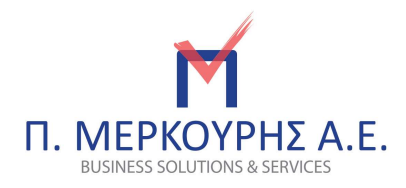

Επιλέγουμε με ποιο EFT/POS θέλουμε να ολοκληρώσουμε την ΠΡΟΦΟΡΤ.ΠΛΗΡΩΜΗ και πατάμε ΜΕΤΡΗΤΑ. Στην οθόνη εμφανίζεται:

# 1. ΚΑΡΤΑ 2. ΠΡΟΦΟΡΤ. ΠΛΗΡΩΜΗ

Επιλέγουμε με το πλήκτρο ΜΣ το ΠΡΟΦΟΡΤ.ΠΛΗΡΩΜΗ, πατάμε ΜΕΤΡΗΤΑ και εκδίδεται η απόδειξη με την ένδειξη ΚΑΡΤΑ (ΠΡΟΦΟΡΤ.). Με αυτόν τον τρόπο ταυτόχρονα φορτώνεται στο EFT/POS.

\*Κατά τη στιγμή της πληρωμής της, εφόσον ο πελάτης πρόκειται να πληρώσει με κάρτα, την επιλέγουμε στο EFT/POS και την εξοφλούμε, διαφορετικά δεν απαιτείται καμιά κίνηση αν εξοφληθεί με μετρητά.

\*Κατά τη στιγμή που θα εκδώσουμε Ζ από το ταμειακό σύστημα και εφόσον το EFT/POS είναι στο κατάστημα και στο ίδιο δίκτυο με το ταμειακό σύστημα, ενημερώνεται το τελευταίο για όσες αποδείξεις εξοφλήθηκαν με κάρτα.